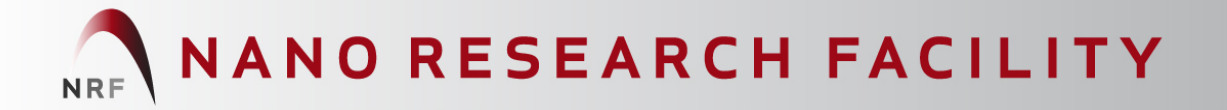

# ICP-RIE (Oxford Plasmalab 100) Basic User Manual

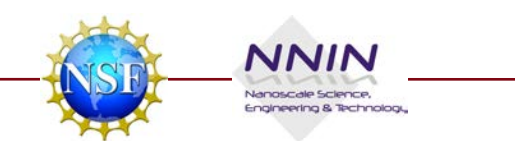

3<sup>rd</sup> Edition September 2012, NR

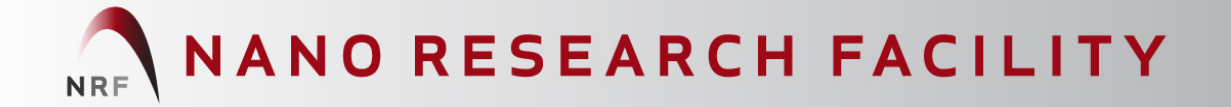

## 1) ICP-RIE System Overview

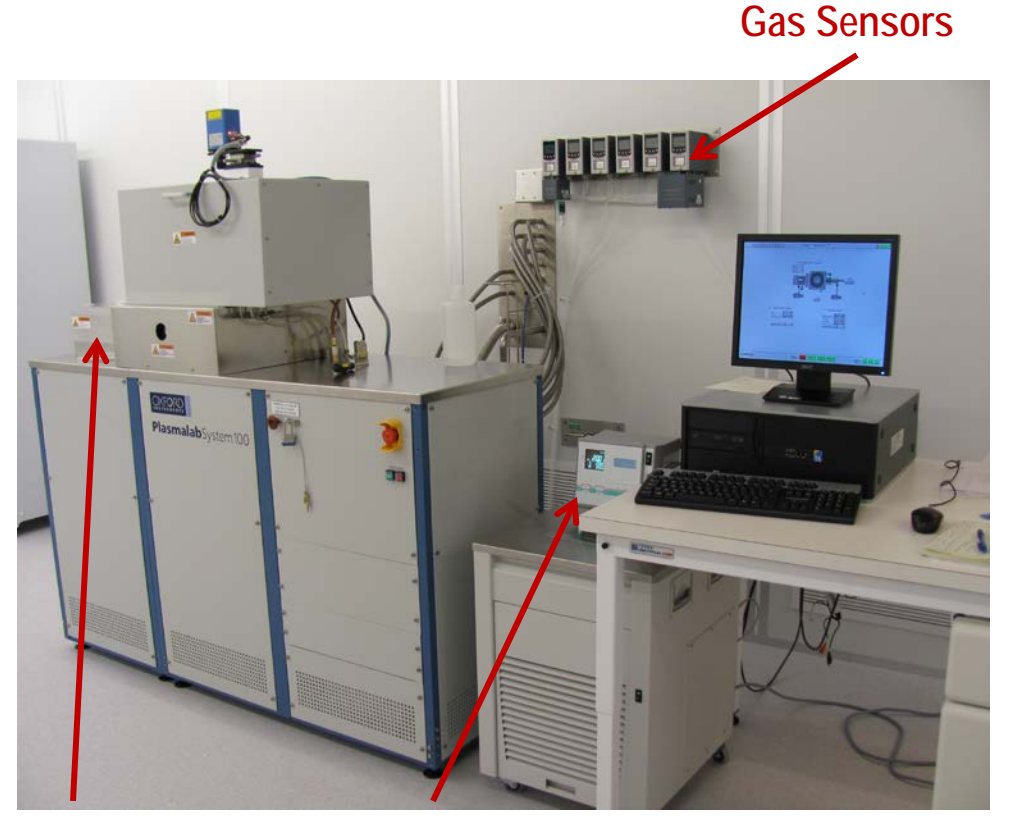

ICP-RIE Loadlock

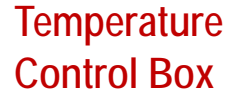

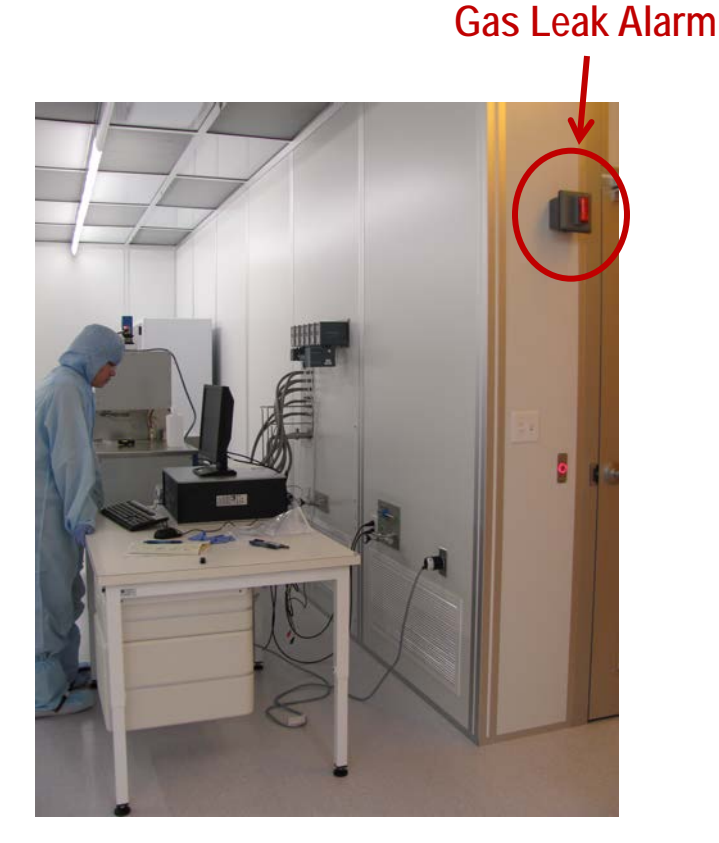

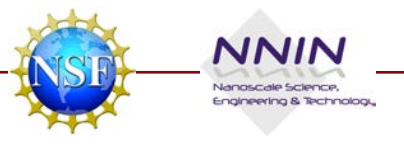

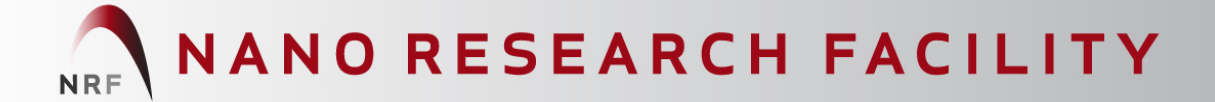

## Logon RIE Oxford Plasmalab on FOM System

#### Sign Log Book

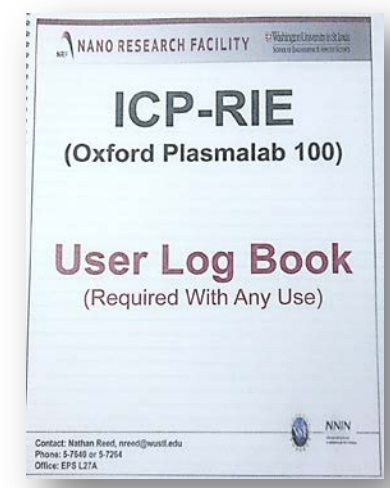

| "L - FOM - S      | chedule                                                                                                    |                                  |                              |                               |                   |
|-------------------|----------------------------------------------------------------------------------------------------|----------------------------------|------------------------------|-------------------------------|-------------------|
|                   |                                                                                                    |                                  |                              |                               |                   |
|                   | Notes from instrument manager                                                                                                    |                                  | and an and the later to the  |                               |                   |
|                   | Contact valual retries 2 rotors in advance for the Start Op and availability.  Instrument Schedule: RIE Oxford Plasmalab  - RIE Oxford Plasmalab is now /vallable  - Your user level on this instrument is instrument Manager. |                                  |                              |                               |                   |
|                   |                                                                                                    |                                  |                              |                               |                   |
|                   |                                                                                                    |                                  |                              |                               |                   |
| me on server      |                                                                                                    |                                  |                              |                               |                   |
| onday Apr. 8      |                                                                                                    |                                  |                              |                               |                   |
| 15:04:41          | 02/11 02/18 02/25 03/04 03/11                                                                                                    | 03/18 03/25 04/01                |                              | Today Apr 8, 20               | 13                |
| n Home            | Mon 04/08                                                                                                    | Tue 04/09                        | Wed 04/10                    | [Thu 04/11                    | Fri 04/12         |
| Home              | ** ** ** **                                                                                                    | he ee ee ee                      |                              | Click to show sessions from n | midnight to 09:00 |
| wford Plasn       | 09:00 - 09:30                                                                                                    | 09:00 - 09:30                    | 09:00 - 09:30                | 09:00 - 09:30                 | 09:00 - 09:3      |
|                   | 09:30 - 10:00                                                                                                    | 09:30 - 10:00                    | 09:30 - 10:00                | 09:30 - 10:00                 | 09:30 - 10:0      |
| Abit riem manur 💌 | 10:00 - 10:30                                                                                                    | Instrumer                        | t Logon                      |                               | 10:00 - 10:3      |
| rtments           | 10:30 - 11:00                                                                                                    | 10 mouther                       | it Logon                     |                               | 10:30 - 11:0      |
| visors            | 11:00 - 11:30                                                                                                    |                                  |                              |                               | 11:00 - 11:3      |
| urces Admin       | 11.30 - 12.00                                                                                                    | Previous user comment:           |                              |                               | 11:30 - 12:0      |
| anance Records    | 12:00 - 12:30                                                                                                    | Service We                       | Service Work in PO 031513-01 |                               |                   |
|                   | 12.30 - 13.00                                                                                                    | Consumables                      | 6                            |                               | 12:30 - 13:0      |
| Admin             | 13:00 - 13:30                                                                                                    | 13                               |                              |                               | 13:00 - 13:3      |
| List              | 13.30 - 14.00                                                                                                    | Confirm instru                   | ment logon:                  |                               | 13.30 - 14.0      |
| oorate & Service  | 14.00 - 14.50                                                                                                    | 14<br>14 Yes Cancel this session |                              |                               | 14:00 - 14:0      |
| e Records         | 14:30 - 15:00                                                                                                    |                                  |                              |                               | 14:30 - 15:0      |
|                   | Click to log on                                                                                                    | 10                               |                              |                               | 15.00 - 15.3      |
| ase Supplies      | Nathan Reed, 15:30-16:00                                                                                                    | 15                               |                              |                               | 15:30 - 16:0      |
| ments             | 16:00 - 16:30                                                                                                    | 10                               |                              |                               | 10:00 - 10:3      |
| Report            | 16:30 - 17:00                                                                                                    | 10                               |                              |                               | 10.30 - 17.0      |
| ofile             | 17:00 - 17:30                                                                                                    | 17                               |                              |                               | 17.00 - 17.3      |
| counte            | 17:30 - 18:00                                                                                                    | 1/                               | 40.00 40.00                  | 40.00 40.00                   | 17:30 - 18:0      |
| et Managar        | 18:00 - 18:30                                                                                                    | 18.00 - 18.30                    | 18.00 - 18.30                | 18.00 - 18.30                 | 18.00 - 18.3      |
| ict manager       | 18:30 - 19:00                                                                                                    | 18.30 - 19.00                    | 18.30 - 19.00                | 18.30 - 19.00                 | 10.30 - 19.0      |
| ut                | 19:00 - 19:30                                                                                                    | 19:00 - 19:30                    | 19:00 - 19:30                | 19:00 - 19:30                 | 19:00 - 19:3      |
| Forum             | 19:30 - 20:00                                                                                                    | 19.30 - 20.00                    | 19.30 - 20.00                | 19.30 - 20.00                 | 19.30 - 20.0      |
|                   | 20:00 - 20:30                                                                                                    | 20:00 - 20:30                    | 20:00 - 20:30                | 20:00 - 20:30                 | 20:00 - 20:3      |
|                   | 20:30 - 21:00                                                                                                    | 20.30 - 21.00                    | 20:30 - 21:00                | 20.30 - 21.00                 | 20.30 - 21.0      |
|                   | 21:00 - 21:30                                                                                                    | 21.00 - 21.30                    | 21.00 - 21.30                | 21.00-21.30                   | 21.00 - 21.3      |
|                   | 21:30 - 22:00                                                                                                    | 21:30 - 22:00                    | 21:30 - 22:00                | 21:30 - 22:00                 | 21:30 - 22:0      |
|                   | 22.00 - 22:30                                                                                                    | 22:00 - 22:30                    | 22:00 - 22:30                | 22:00 - 22:30                 | 22:00 - 22:3      |
|                   | 22.30 - 23:00                                                                                                    | 22.30 - 23.00                    | 22.30 - 23.00                | 22.30 - 23.00                 | 22.30 - 23:0      |
|                   | 23:00 - 23:30                                                                                                    | 23:00 - 23:30                    | 23:00 - 23:30                | 23:00 - 23:30                 | 23:00 - 23:3      |
|                   | 23.30 - 00.00                                                                                                    | 23.30 - 00:00                    | 23.30 - 00.00                | 23.30 - 00.00                 | 23:30 - 00:0      |
|                   |                                                                                                    |                                  |                              |                               |                   |
|                   |                                                                                                    |                                  |                              |                               |                   |
|                   |                                                                                                    |                                  |                              |                               |                   |
|                   |                                                                                                    |                                  |                              |                               |                   |
|                   |                                                                                                    |                                  |                              |                               |                   |
|                   |                                                                                                    |                                  |                              |                               |                   |
|                   |                                                                                                    |                                  |                              |                               |                   |
|                   |                                                                                                    |                                  |                              |                               |                   |
|                   |                                                                                                    |                                  |                              |                               |                   |
|                   |                                                                                                    |                                  |                              |                               |                   |
|                   |                                                                                                    |                                  |                              |                               |                   |
|                   |                                                                                                    |                                  |                              |                               |                   |
|                   |                                                                                                    |                                  |                              |                               |                   |

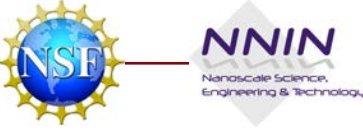

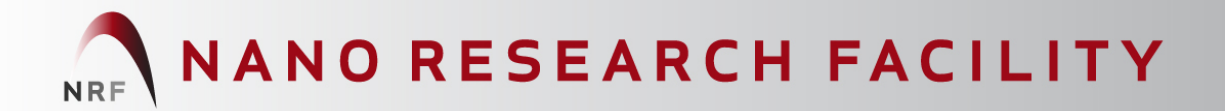

## 2) Vent Loadlock

- Under "Cycling Loadlock Pumping" click **Stop** then **Vent**
- Wait until "Vent Time Left" is 0 secs (150 sec total vent time)
- Open the Loadlock chamber door

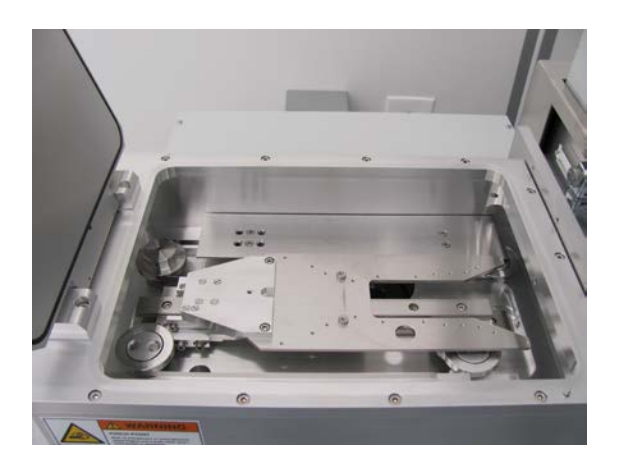

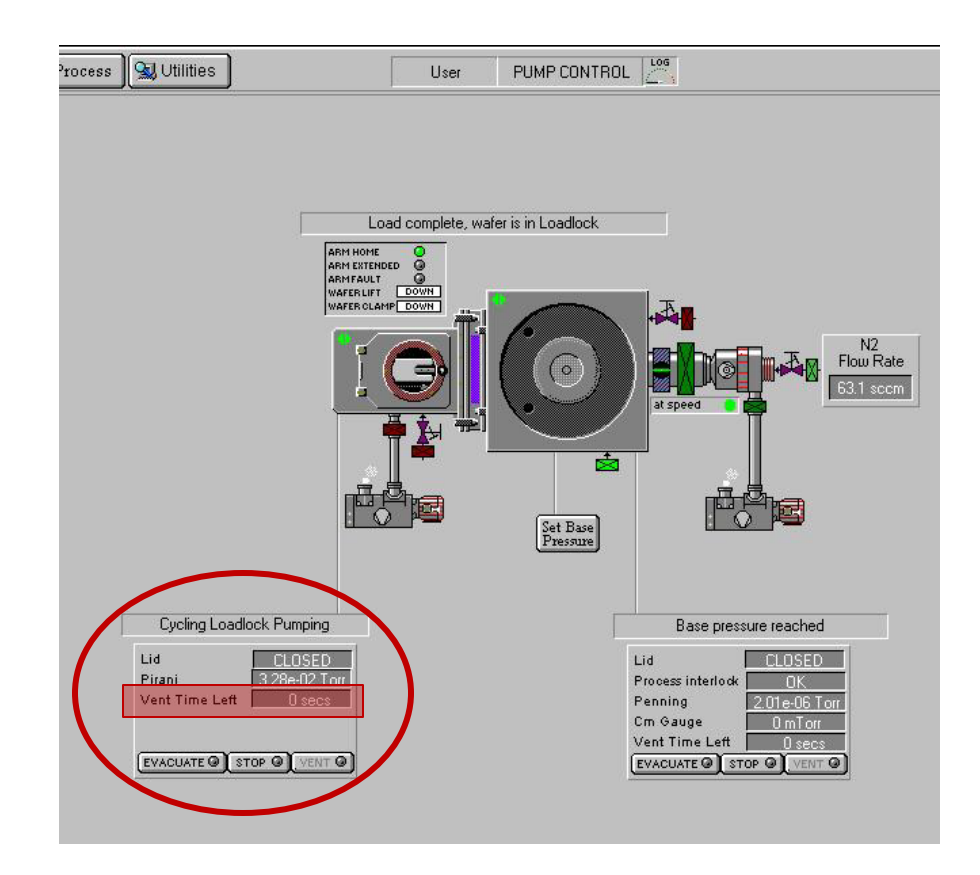

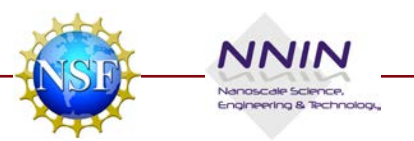

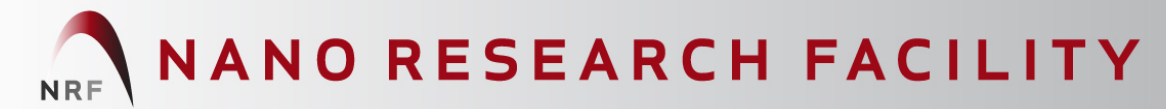

Washington University in St. Louis School of Engineering & Applied Science

> Nanoscale Science, Engineering & Technologi,

## 3) Insert Wafer

- Add wafer to Loadlock with the flat edge between the pins and close lid
- Click Stop → Evacuate in the Loadlock panel
- Enter a Wafer Name in the "Load Wafer or pump loadlock" pop-up window → click OK

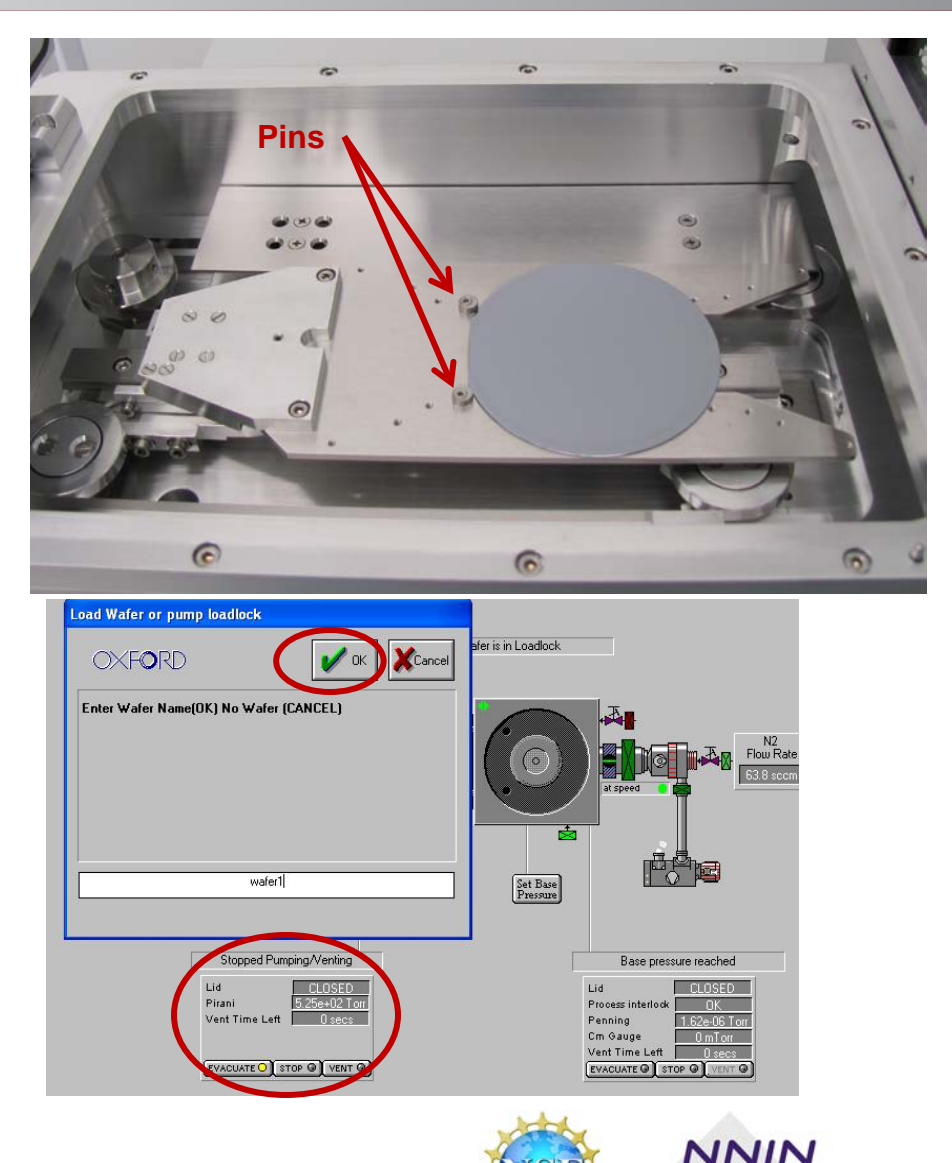

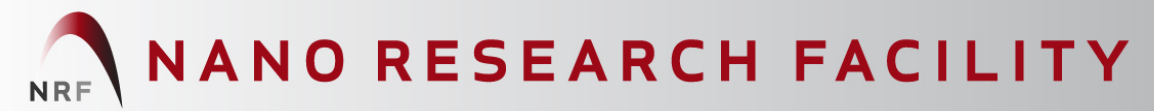

#### Washington University in St. Louis School of Engineering & Applied Science

## 4) Recipe

- Input your recipe temperature in the temperature control box
- Push the T button → use the arrow keys to select a "Temperature Setpoint" → input a new temperature using the number keypad if needed → push OK
- In the PC2000 software go to "Process  $\rightarrow$  Recipes"

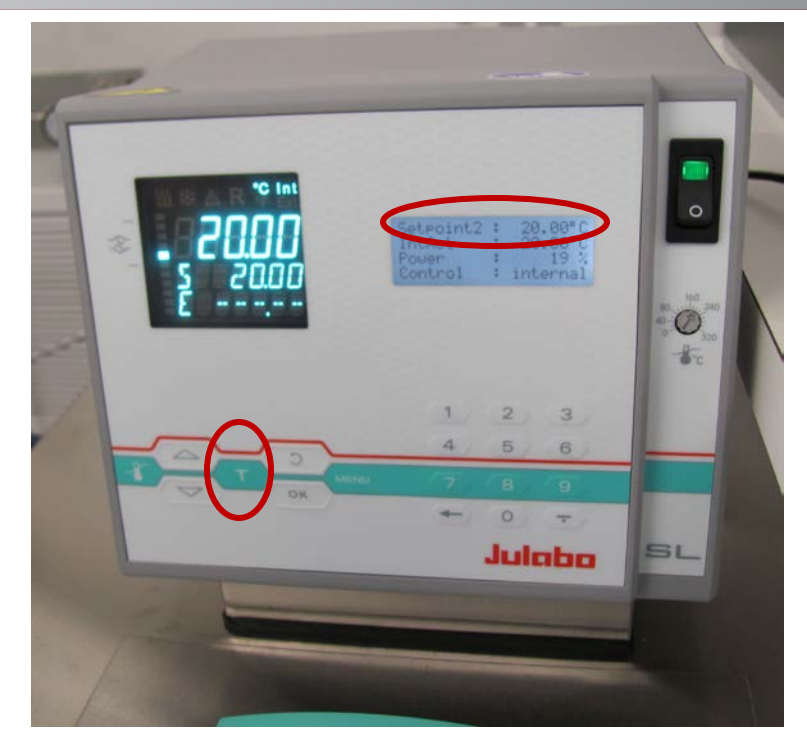

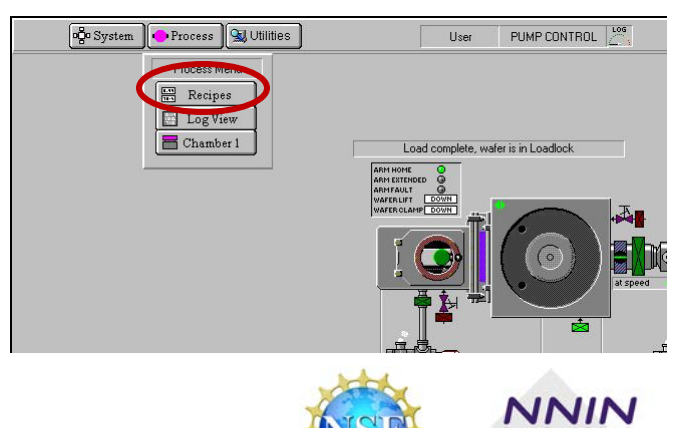

Nanoscale Science, Engineering & Technologi

## NANO RESEARCH FACILITY

SCHOOL OF ENGINEERING & APPLIED SCIENCE

## Recipe cont.

- Click Load and choose a recipe from the list
- When the temperature control box reaches the desired temperature start the etch process by clicking **Run**

(recipes should include a pump step before (PTP) and after the etching step (PTB) to automatically pump down the Loadlock, move the wafer into the process chamber, pump down the process chamber after etching, and move the wafer back to the Loadlock)

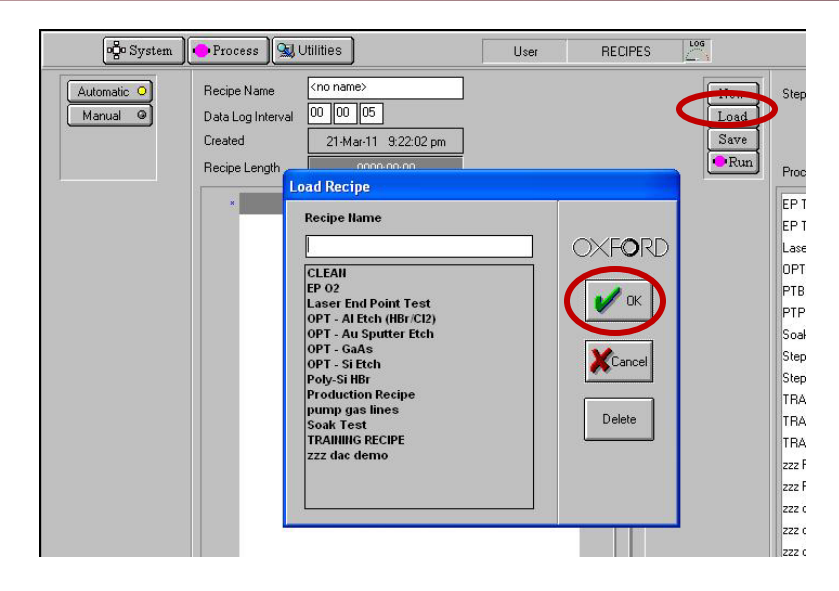

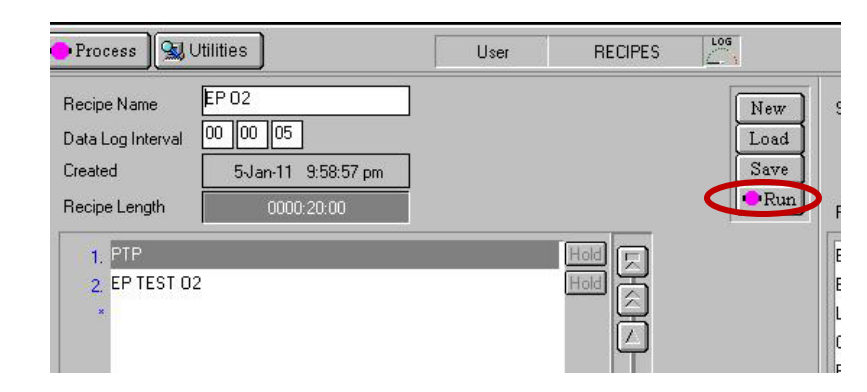

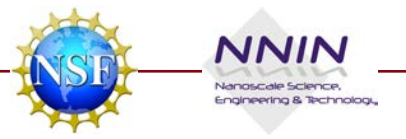

## NANO RESEARCH FACILITY

#### Washington University in St.Louis

SCHOOL OF ENGINEERING & APPLIED SCIENCE

## Recipe cont.

• You may edit a recipe that has been loaded by clicking on a step in the list on the left and choosing "Edit Step"

• Make a new recipe by clicking **New** → in pop-up window "Clear current recipe?" click **OK** → then click in the recipe step box on the left and choose "Insert Step" or click and drag a preprogrammed step from the "Step Library" list on the right into the recipe box and choose "Edit Step"

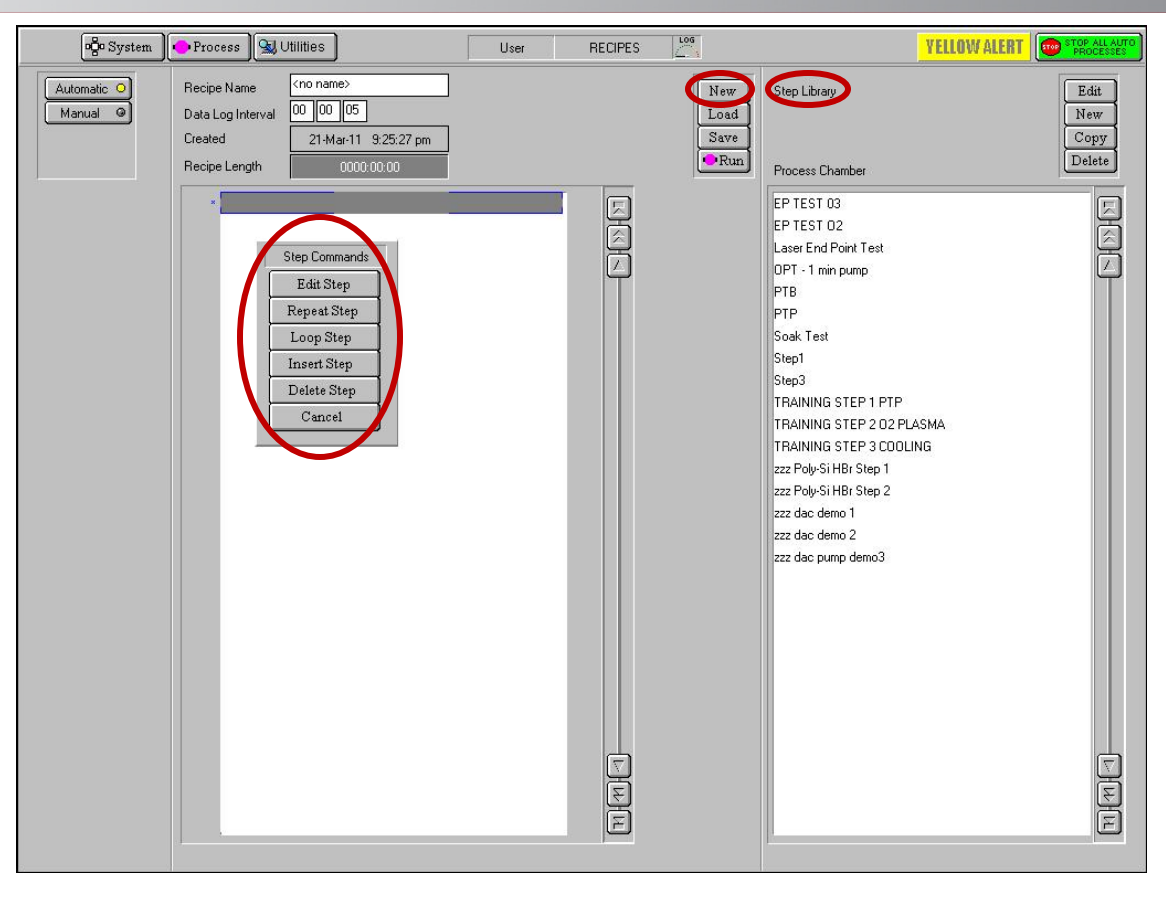

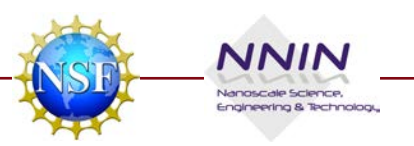

## Recipe cont.

 In the "Process Step Editor" input Step Name, Step Time, Process Gas flows, Chamber Pressure, Helium Backing Pressure, RF Generator Forward Power, and ICP Generator Forward Power

- Click **OK** when done or if button is grayed out press **Enter** on the keyboard (press Esc to cancel)
- In the "Recipe" screen give the recipe a new name and click **Save**

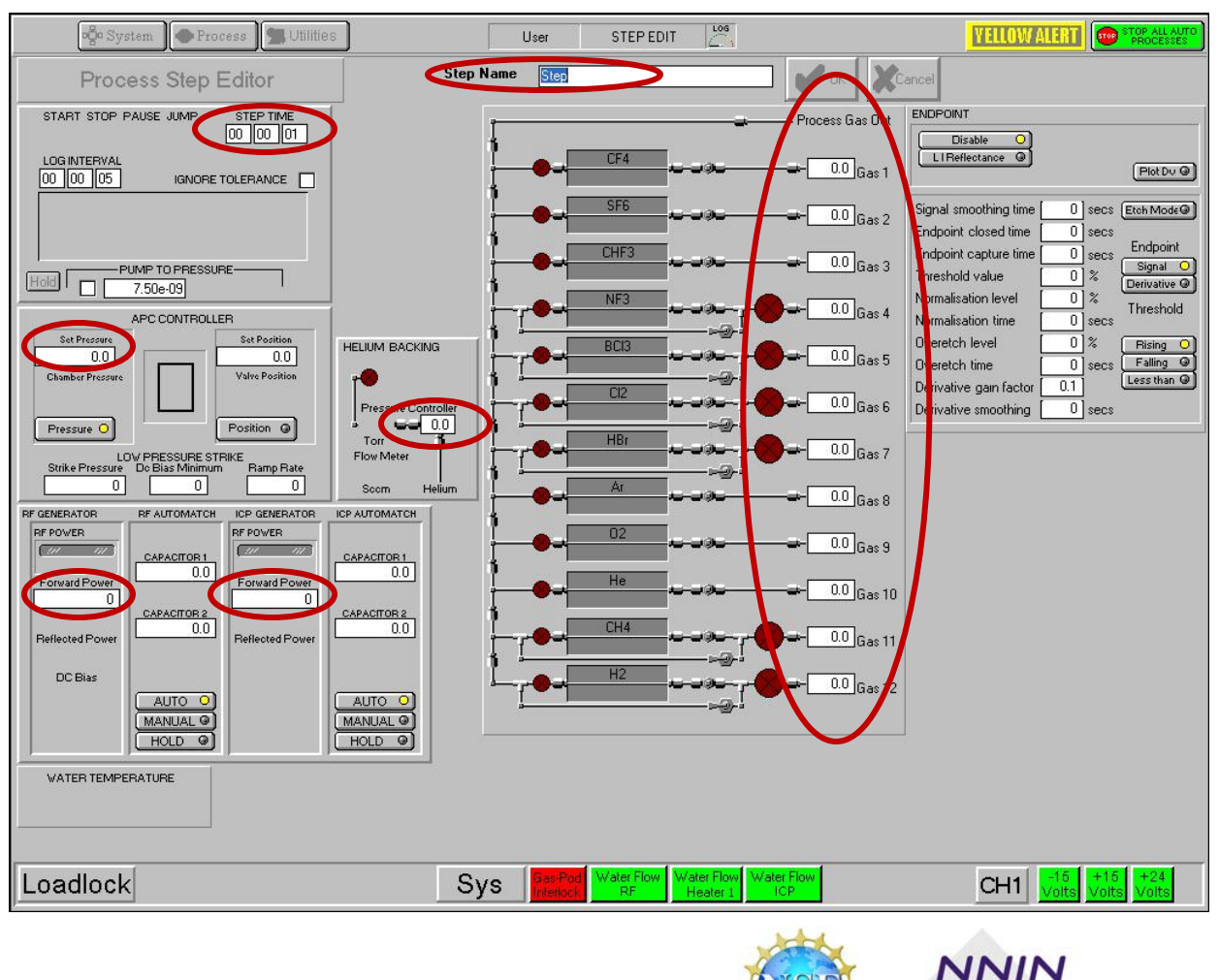

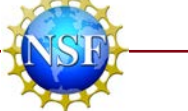

Nanoscale Science, Engineering & Technology

## NANO RESEARCH FACILITY

Washington University in St.Louis

SCHOOL OF ENGINEERING & APPLIED SCIENCE

## 5) Etch Process

- During the etch process the chamber screen will display the recipe progress and all input gas, power, and pressure settings
- When the etch process is complete a "Yellow Alert" window will pop up to notify you of the process completion → click
   Continue
- (It is normal for this alert to remain active in the right hand corner of the screen)

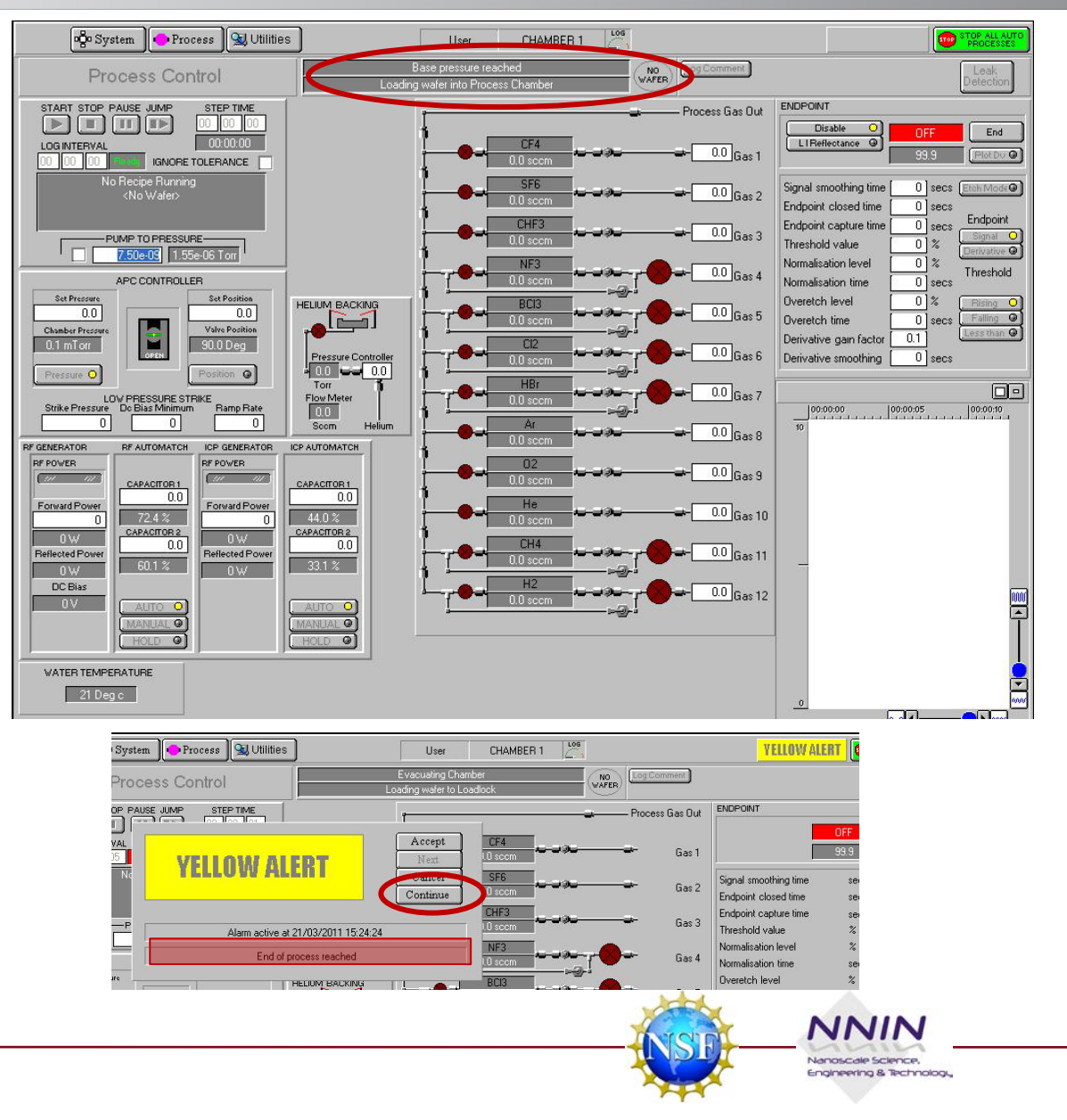

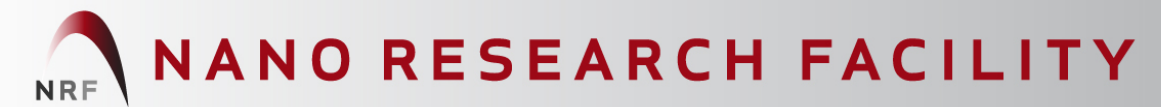

Washington University in St.Louis

SCHOOL OF ENGINEERING & APPLIED SCIENCE

## Etch Process cont.

- In the pop-up window "Wafer has finished processing. Ready to be removed." click **OK**
- Click Stop → Vent in the Loadlock panel and wait for the vent cycle to finish
- Remove your wafer and insert another → repeat steps starting on page 11

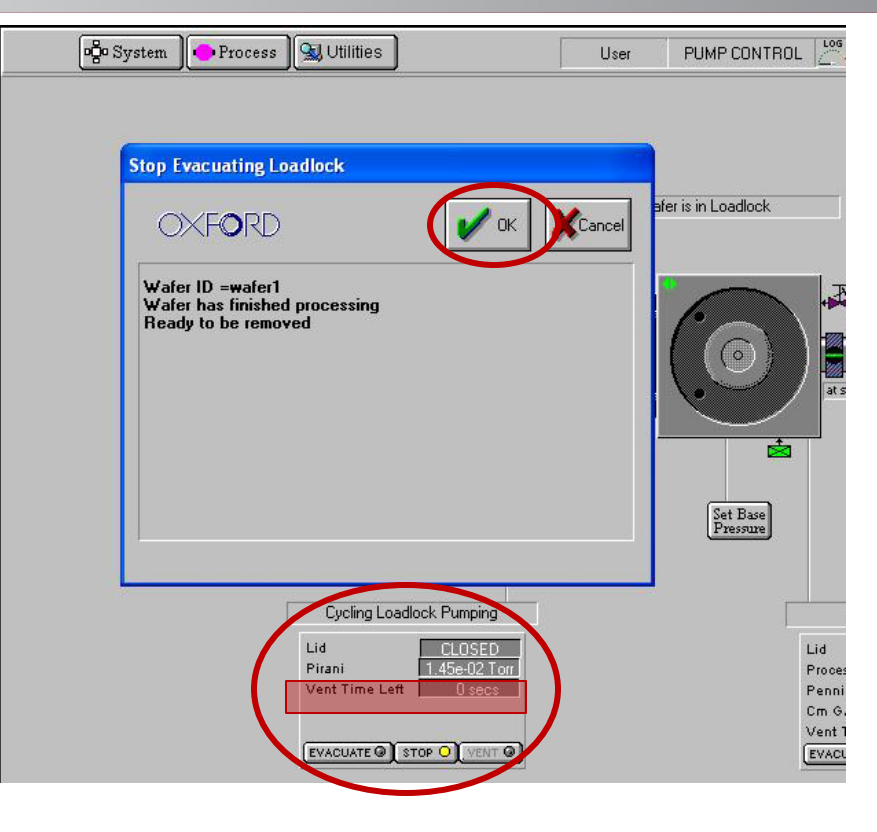

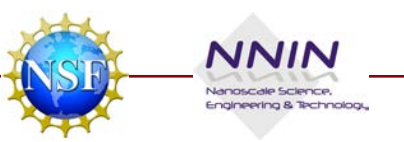

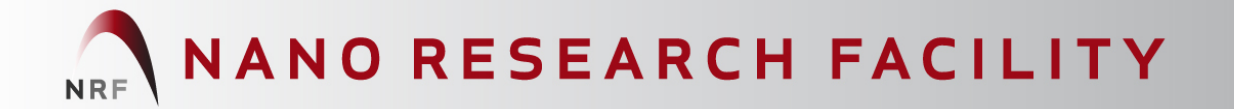

## 6) Shut down

 When done using the instrument remove your sample, close the Loadlock door, and click Stop → Evacuate in the Loadlock panel

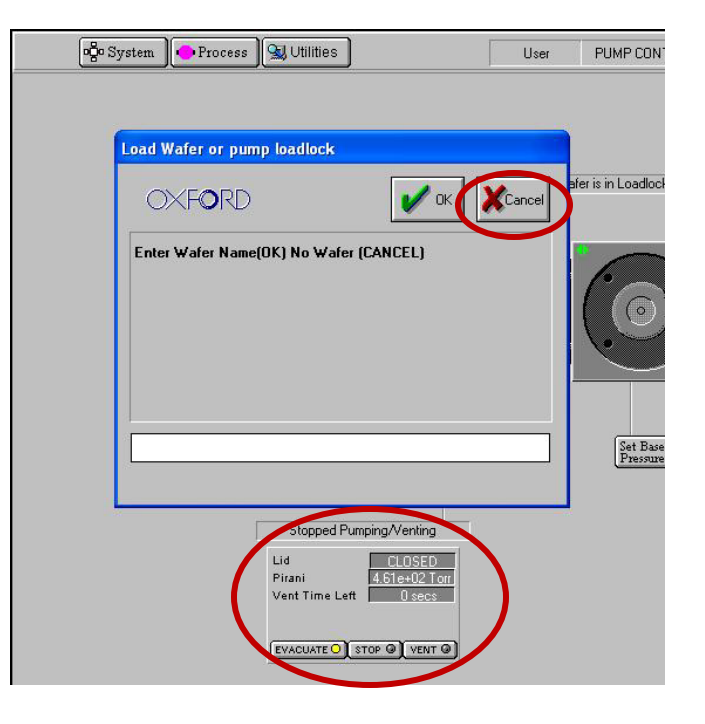

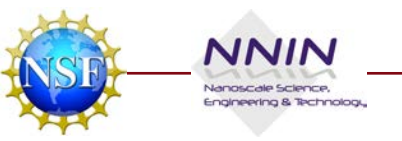